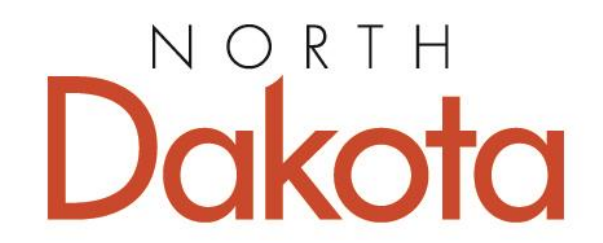

Behavioral Health HUMAN SERVICES

# Portal Payment System (PPS)

MANAGING THE SUBSTANCE USE DISORDER (SUD) VOUCHER PROGRAM

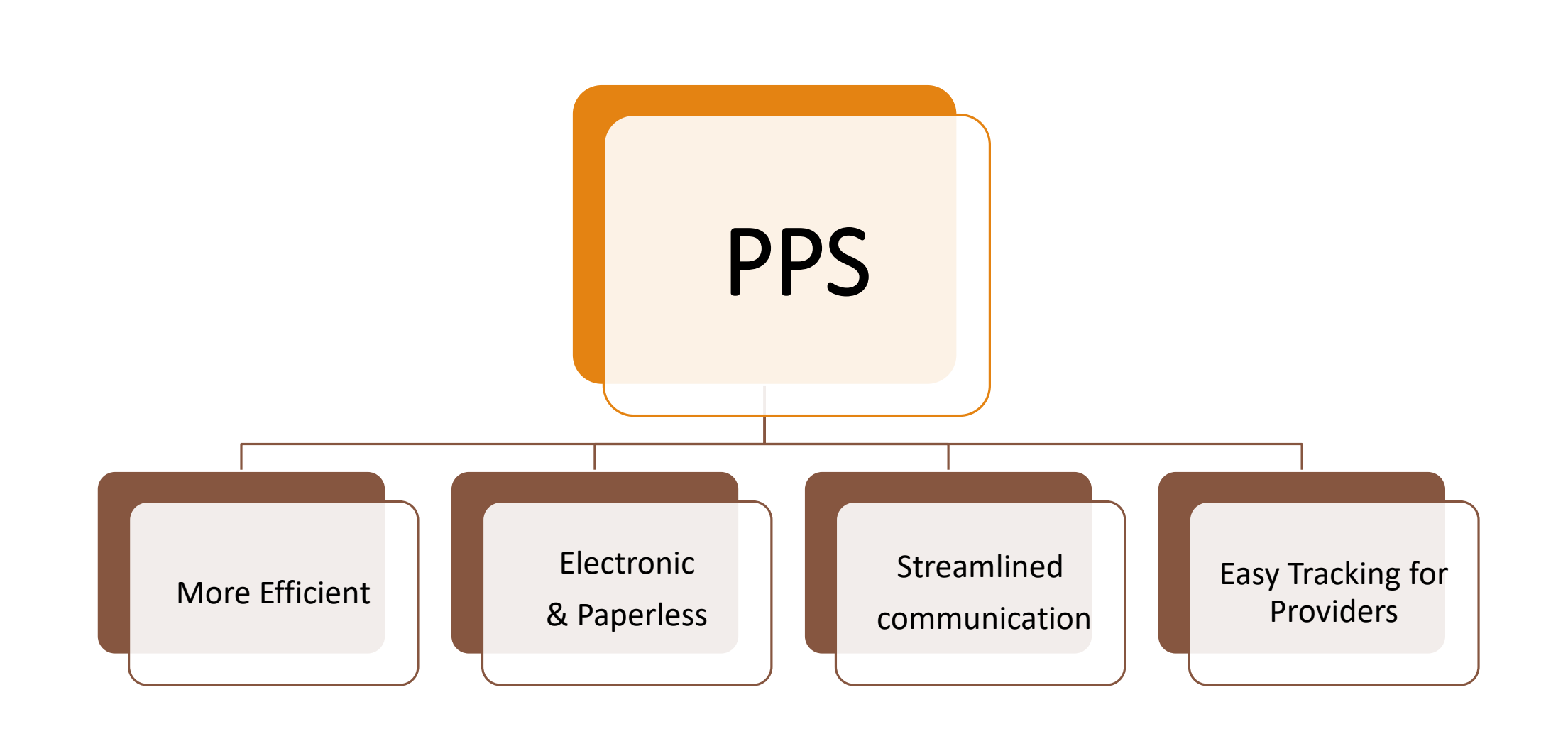

# Training on the PPS Processes

- 1. Accessing the Portal
- 2. Provider Account
- 3. Individual Application Process
- 4. Release of Information Process
- 5. Prior Authorization Process
- 6. Invoice Process
- 7. Training & Technical Assistance

## Accessing the PPS Obtain a ND Login Account

- Each program must have a ND Login Account to access the PPS
- Your program may already have a NDLogin account if you are registered with the North Dakota Secretary of State. You may use this same account or create a unique login to access the PPS

# Accessing the PPS

A Program should only have one ND Login Account

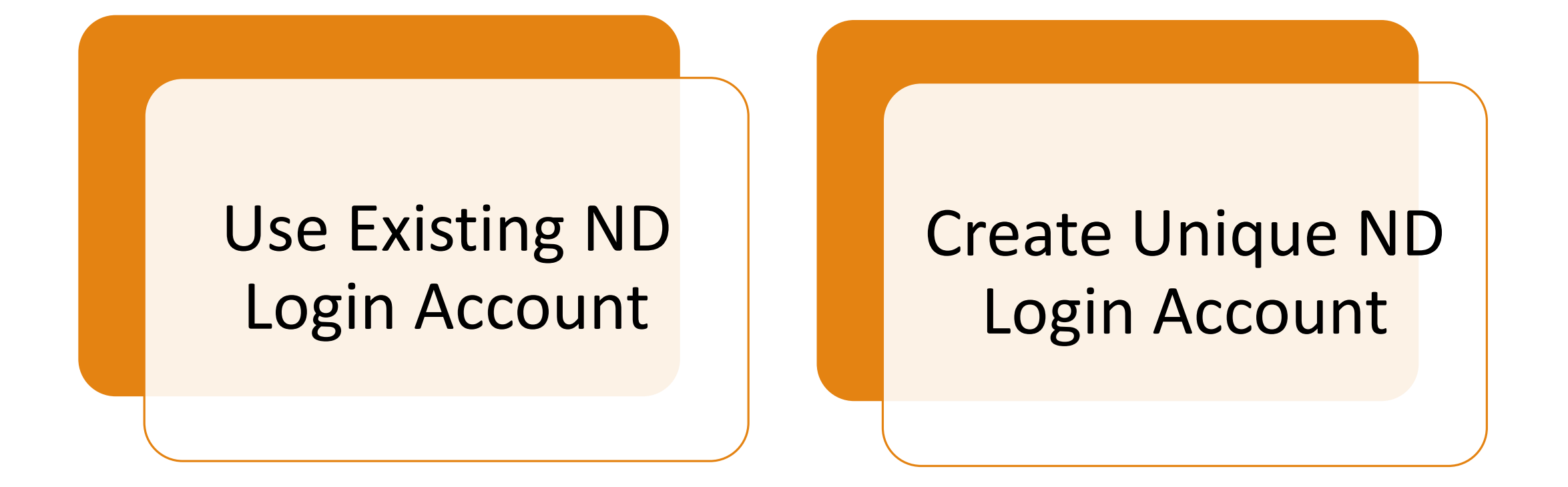

## Accessing the PPS

Use Existing ND Login Account. Link to the ND Applications Portal <u>https://portalapps.nd.gov/sud-</u> <u>voucher/provider-portal/</u>

## Accessing the PPS

Enter your Program's ND Login and Password then click 'Login' button

| <b>INDTest Portal</b><br>NDTest North Dakota Dynamics Portal |                                                                                                    |
|--------------------------------------------------------------|----------------------------------------------------------------------------------------------------|
| North Dakotalogin                                            |                                                                                                    |
| Already Registered - Not sure?                               | New to North Dakota Online Services?<br>Register Now!                                                                               |
| Forgot Login<br>Password                                     | One North Dakota Login and password to access multiple ND     Online Services     Register once for secure access to State services |
| Forgot Password                                              | Need help? Read through the FAQ.                                                                                                    |
| LOGIN                                                        | For security reasons, please log out and exit your web browser when<br>are done accessing services that require authentication!     |

## Accessing the PPS: Provider View

Active Vouchers, Releases, Individual Applications and Provider Account tabs. This view displays all Active Individuals with Voucher ID who have been approved

Home > Substance Use Disorder (SUD) Voucher Program > **Provider Portal** 

#### Substance Use Disorder (SUD) Provider Portal

Active Vouchers

Releases Individu

Individual Applications Provider Account

Vouchers with verified Releases are listed below. Click on a record to work with Prior Authorizations and Invoices. To request access to another Voucher, click on Releases and submit a new Release of Information form.

|                | Search Q   |
|----------------|------------|
| Applicant Name | Voucher ID |
| Mary Poppins   | V1031      |
| Jane Doe       | V1034      |
| Lori Test2     | V1035      |

## Accessing the PPS

Create ND Login Account Direct Link to the registration page <u>https://apps.nd.gov/itd/ldap/registration.htm</u>

## Accessing the PPS

Enter all account details and Click 'Create Account'

| 🚦 Accounts Active Service Provider: 🗴 🚦 Individual Applications Pending / 🗴 😥 North Dakota Login: State of Nor 🗴 😥 North Dakota Login: State of Nor 🗴                                                                                                    | – 0 ×             |
|----------------------------------------------------------------------------------------------------|-------------------|
| C apps.nd.gov/itd/idap/registration.htm                                                                                                    | ☆ 😝 :             |
| 🔢 Apps 📀 Provider Portal - ND 👖 Prod Site - Microso 👖 Test Back End - Mic 🤗 Test Individual Appl ★ Bookmarks                                                                                                    |                   |
| North Dakota nd.gov Official Portal State Sourment                                                                                                    | Harts Dukate      |
| North Daleks Login                                                                                                    |                   |
| Step: Profile Registration   Confirmation                                                                                                    |                   |
|                                                                                                    |                   |
| Buisness/ Organization Account Details                                                                                                    |                   |
| bisiness/ organization accounts should only be used for online services related to the business or organization you represent                                                                                                    |                   |
| "User ID:       "Password:       "Confirm Password:                                                                                                    |                   |
| Business/Organization Information                                                                                                    |                   |
| "Business Name:                                                                                                    |                   |
| **Contact Name:     First     MI     Last     Suffix       **Address 1:                                                                                                    |                   |
| Account Recovery Setun                                                                                                    |                   |
| Email  *Business Email: An activation code will be sent to your email address. Use the activation code to complete setup for email recovery option. Optional Cell Phone Recovery Option Cell Phone Number:                                                                                                    |                   |
| An activation code with be sent to your ten phone, use the activation code to complete setup for cells before recovery option.                                                                                                    | Privacy - Terms   |
| Application Apprdocx ^                                                                                                    | Show all          |
| 🖷 🔎 Type here to search 🛛 🖾 👼 n to the search 🖉 🛱 n to the search 🖉 👘 n to the search n to the search | ● 〒 小) c 10:03 AM |

## Accessing the PPS

Enter your Program's ND Login and Password then click 'Login' button

| <b>INDTest Portal</b><br>NDTest North Dakota Dynamics Portal |                                                                                                    |
|--------------------------------------------------------------|----------------------------------------------------------------------------------------------------|
| North Dakotalogin                                            |                                                                                                    |
| Already Registered - Not sure?                               | New to North Dakota Online Services?<br>Register Now!                                                                               |
| Forgot Login<br>Password                                     | One North Dakota Login and password to access multiple ND     Online Services     Register once for secure access to State services |
| Forgot Password                                              | Need help? Read through the FAQ.                                                                                                    |
| LOGIN                                                        | For security reasons, please log out and exit your web browser when<br>are done accessing services that require authentication!     |

## Accessing the PPS: Provider Portal Overview

Active Vouchers, Releases, Individual Applications and Provider Account tabs. This view displays all Active Individuals with Voucher ID who have been approved

Home > Substance Use Disorder (SUD) Voucher Program > **Provider Portal** 

#### Substance Use Disorder (SUD) Provider Portal

Active Vouchers

Releases Individu

Individual Applications Provider Account

Vouchers with verified Releases are listed below. Click on a record to work with Prior Authorizations and Invoices. To request access to another Voucher, click on Releases and submit a new Release of Information form.

|                | Search Q   |
|----------------|------------|
| Applicant Name | Voucher ID |
| Mary Poppins   | V1031      |
| Jane Doe       | V1034      |
| Lori Test2     | V1035      |

# USING THE PPS

Provider Account

## **Provider Account: Adding Contact**

Under 'Provider Account' tab click the Add Contact button to add staff who will be working within the SUD Voucher Program

Home > Substance Use Disorder (SUD) Voucher Program > Provider Portal > Update Provider Account

#### Substance Use Disorder (SUD) Provider Portal

| Active Vouchers | Releases        | Individual Applications | Provider Account |                              |             |
|-----------------|-----------------|-------------------------|------------------|------------------------------|-------------|
| ummary          |                 | Contac                  | ts               | _                            |             |
| Name *          |                 |                         |                  |                              | Add Contact |
| Community Med   | ical Services - | Fargo                   |                  |                              |             |
| Website         |                 | Full                    | Name <b>T</b>    | Email                        |             |
| Website         |                 | Lori                    | Test1            | llsteele@nd.gov              | *           |
|                 |                 | Test                    | Provider         | sudprovidertest1@outlook.com | n 🔽         |
| Phone           |                 |                         |                  |                              |             |
|                 |                 |                         |                  |                              |             |
| Fax             |                 |                         |                  |                              |             |

## **Provider Account: Adding Contact**

Enter First Name, Last Name, Email Address and click Submit

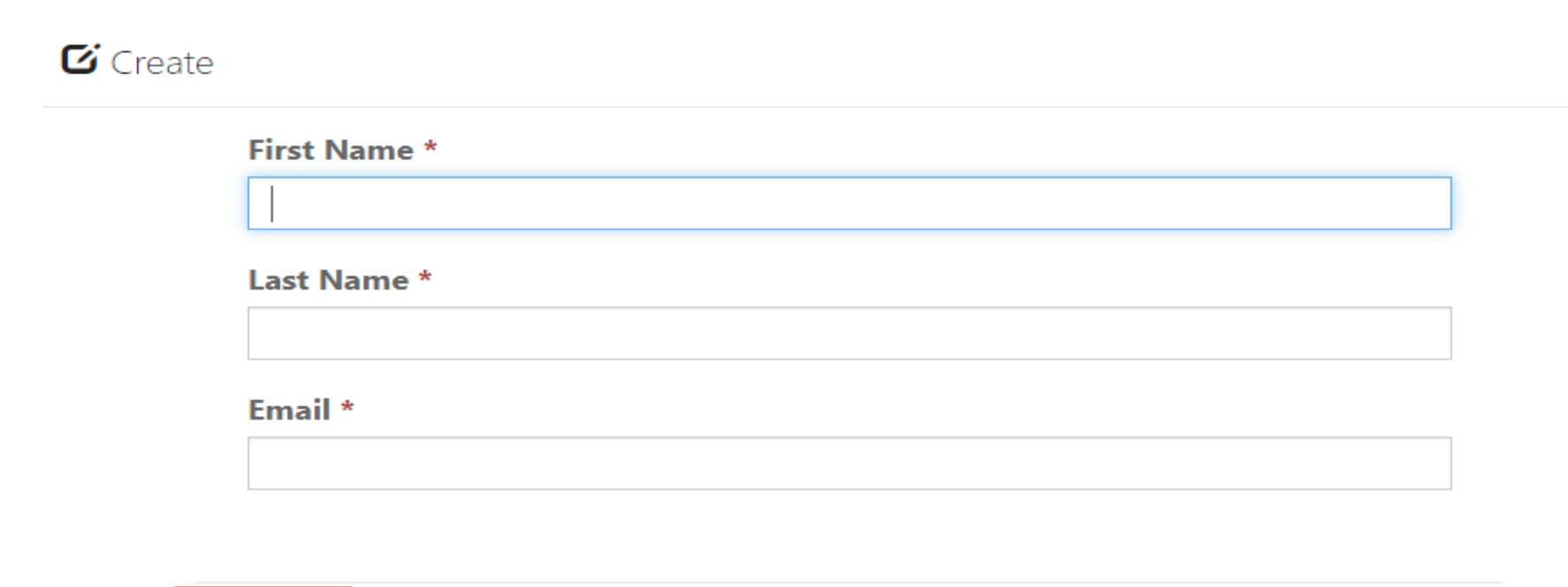

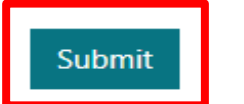

## **Provider Account: Inviting Contact**

Under Provider Account, select from the drop-down list and click Send Invitation Email

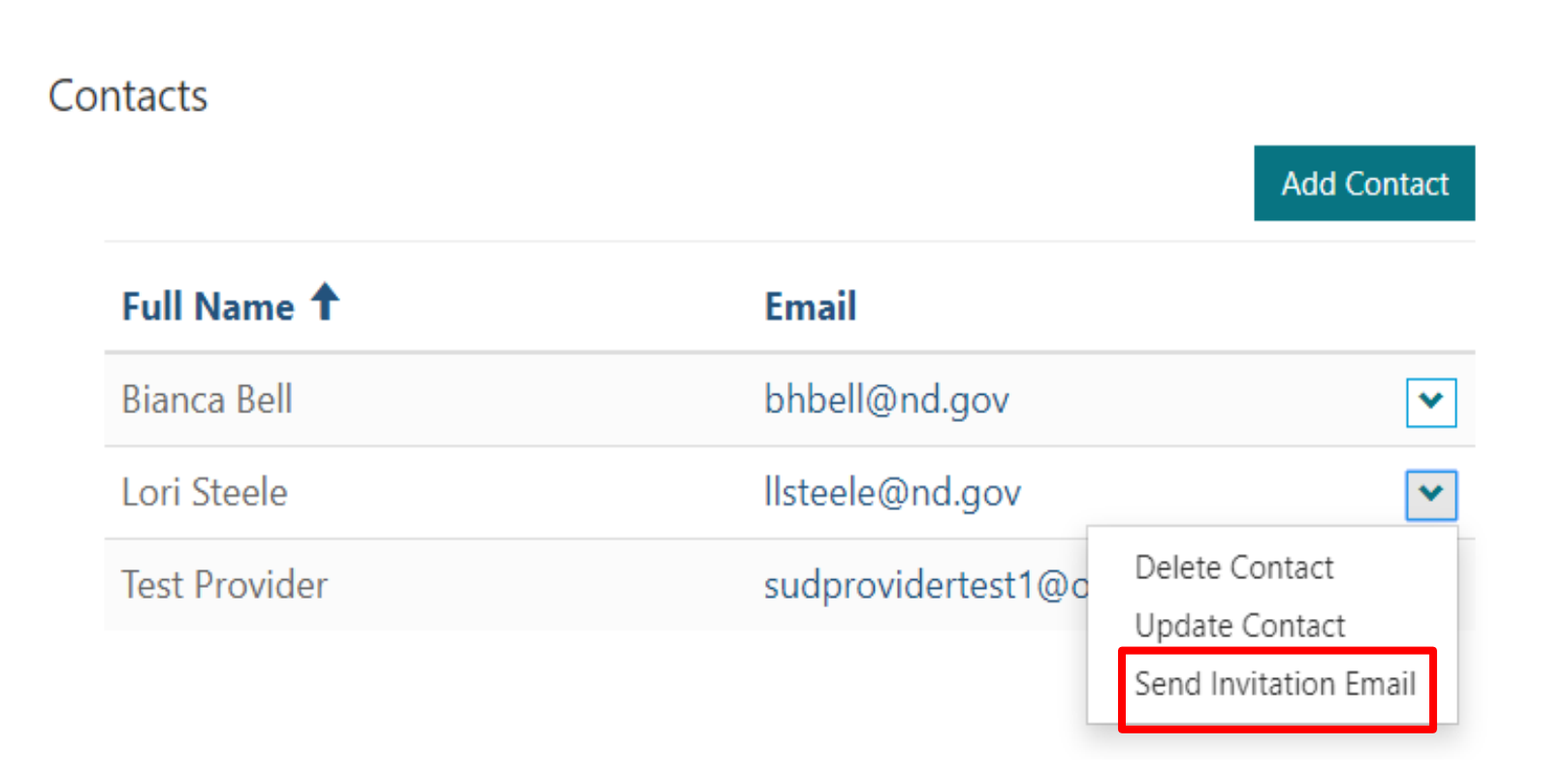

### **Provider Account: Invite Received** Click on the link in the email

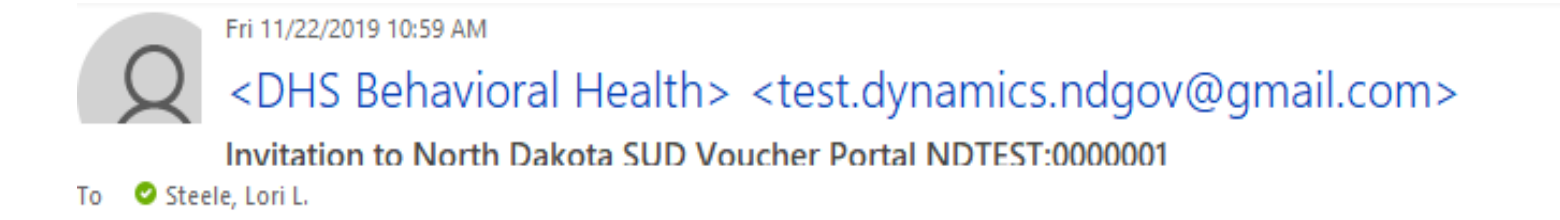

CAUTION: This email originated from an

Dear Lori Steele,

You have been invited to access the North Dakota Substance Use Disorder Voucher Provider Portal.

Click here to access the SUD Provider Portal.

### Provider Account: Redeem Invite Click on 'Redeem Code'

| Redeem Invitation         Sign up with an invitation code         * Invitation code                           | akota Be Leger       | ndary. <sup>™</sup> Si |
|----------------------------------------------------------------------------------------------------|----------------------|------------------------|
| Sign up with an invitation code                                                                               | Redeem Invitation    |                        |
| * Invitation code Nil dro1-sy7gHNillWUaDll100thUEUV3hUzzCWkG0lZXWb03N8NiWEIRRzJyzgrs5b9V4RR4KIrT0Gg0SIs3SzKaP | ian un with an invi  |                        |
| inflution code                                                                                                | ligh up with an invi | tation code            |

## NDLogin and Password

Enter your Program's ND Login and Password then click 'Login' button

| NDTest Portal     NDTest North Dakota Dynamics Portal |                                                                                                    |
|-------------------------------------------------------|----------------------------------------------------------------------------------------------------|
| North Dakota<br>login                                 |                                                                                                    |
| Already Registered - Not sure?                        | New to North Dakota Online Services?                                                                                                    |
| North Dakota Login                                    | Register Now!<br>Benefits of North Dakota Login                                                                                                    |
| Forgot Login<br>Password                              | <ul> <li>One North Dakota Login and password to access multiple ND<br/>Online Services</li> <li>Register once for secure access to State services</li> </ul> |
| Forgot Password                                       | Need help? Read through the FAQ.                                                                                                    |
| LOGIN                                                 | For security reasons, please log out and evit your web browser when yo                                                                                       |
|                                                       | are done accessing services that require authentication!                                                                                                    |

## Accessing the PPS: Provider Portal Overview

Active Vouchers, Releases, Individual Applications and Provider Account tabs. This view displays all Active Individuals with Voucher ID who have been approved

Home > Substance Use Disorder (SUD) Voucher Program > **Provider Portal** 

#### Substance Use Disorder (SUD) Provider Portal

Active Vouchers

Releases Individu

Individual Applications Provider Account

Vouchers with verified Releases are listed below. Click on a record to work with Prior Authorizations and Invoices. To request access to another Voucher, click on Releases and submit a new Release of Information form.

|                | Search Q   |
|----------------|------------|
| Applicant Name | Voucher ID |
| Mary Poppins   | V1031      |
| Jane Doe       | V1034      |
| Lori Test2     | V1035      |

Individual Application Process

# Individual Application Process

Individual submits application online

https://portalapps.nd.gov/sudvoucher/individual-application/ Providers assist individual and submits application through PPS

https://portalapps.nd.gov/sudvoucher/provider-portal/

# Individual Application Process

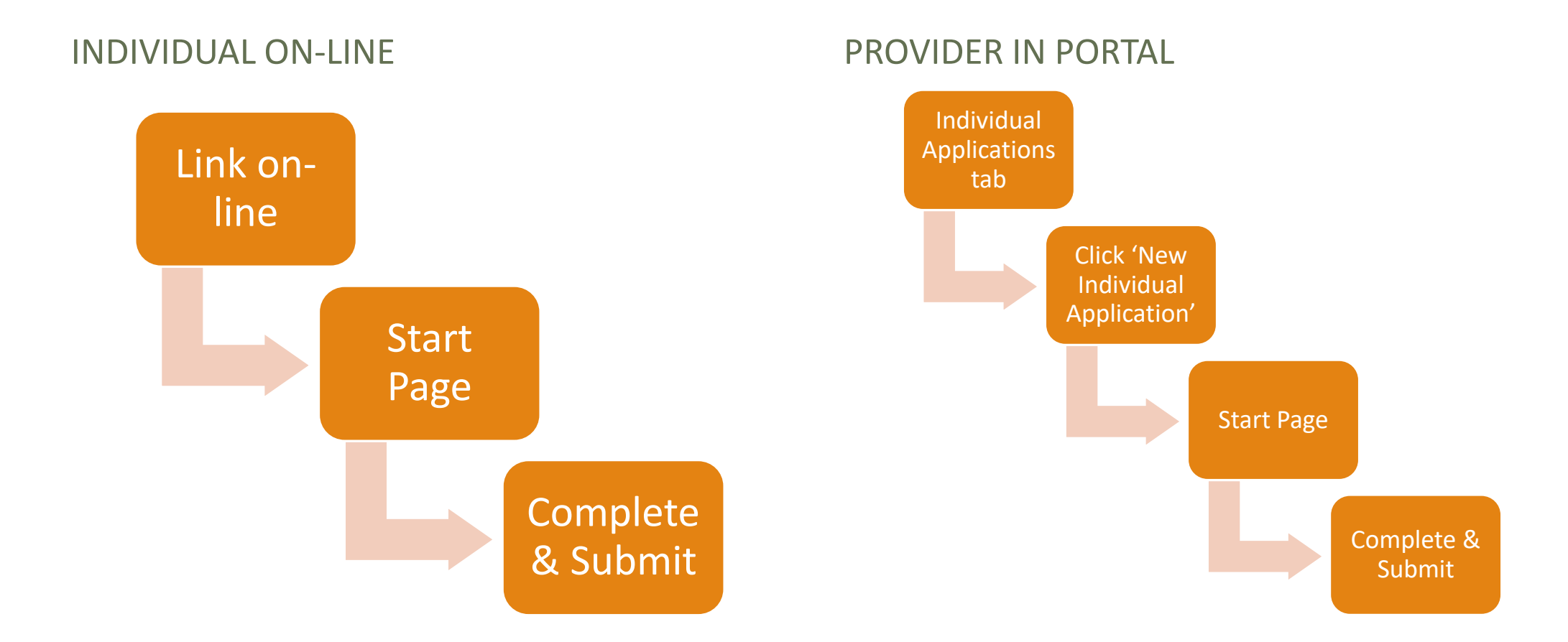

## Individual Application Process: Prep Information/Documents Needed

#### ACTIVE MEDICAID

The following is needed in order to complete the application:

- **1**. Social Security Number;
- 2. Medicaid Number; and
- 3. Any other secondary health insurance information

#### NO ACTIVE MEDICAID

The following is needed in order to complete the application:

- 1. Social Security Number;
- 2. Any insurance information
- 3. Monthly income information (wages, selfemployment wages, child support, social security benefits, and other retirement benefits)
- 4. Proof of monthly income (pay stubs, tax return from previous year, etc.)

### Individual Application Process: Provider in Portal In 'Individual Applications' Tab - click on 'New Individual Application'

### Substance Use Disorder (SUD) Provider Portal

|--|

Individual Applications submitted by this provider account are listed below.

| Applications with Rel | eases          |                  |   |                            |
|-----------------------|----------------|------------------|---|----------------------------|
|                       |                | Search           | ٩ | New Individual Application |
| Record                | Applicant Name | Submitted On 🗸   |   | Status                     |
| IA1140                | Jane Doe       | 1/7/2020 3:03 PM |   | Approved                   |

Applications without Releases. Submit a new Release to view the status of these applications.

|        |                | Search       | Q    | New Individual Application |
|--------|----------------|--------------|------|----------------------------|
| Record | Applicant Name | Submitted (  | )n ↓ |                            |
| IA1145 | Lori Test3     | 1/8/2020 2:4 | 5 PM |                            |

# Individual Application Process: Start Page

Click the 'Start' button and answer all the questions

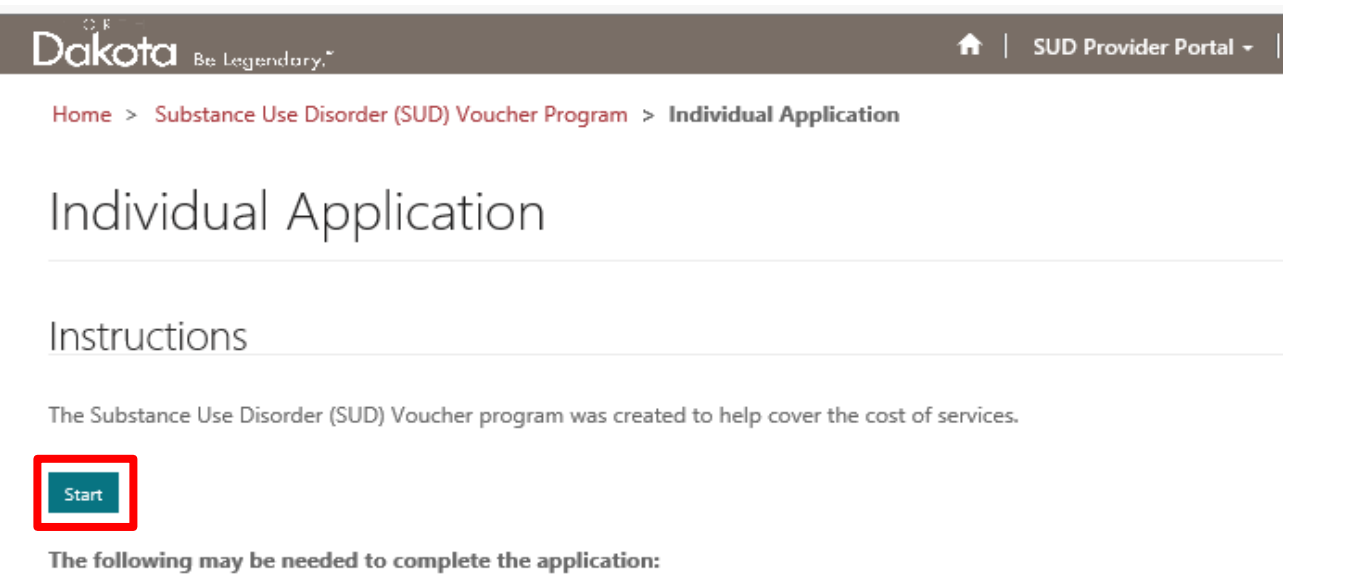

- Medicaid Number
  - If not receiving Medicaid, proof of income examples include tax returns, pay stubs, etc...
- Other forms of health insurance coverage information including
  - Policy number
  - Deductible information
  - Contact information
  - Explanation of benefits
- · Social Security Number

# Individual Application Process: Submit

After answering all questions, type in signature, add date, and click 'Submit'

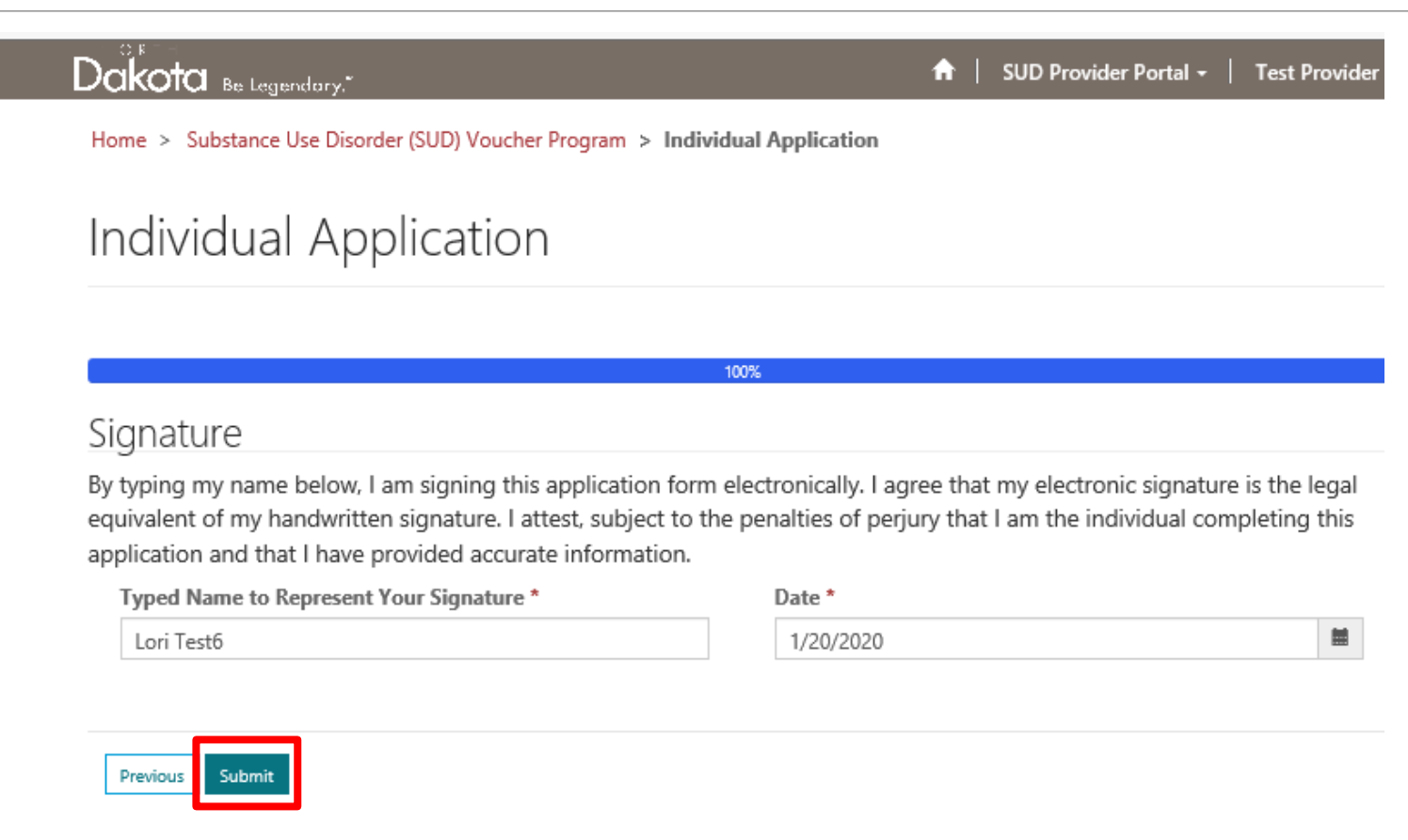

Once submitted – application is saved in the PPS

BHD is notified a new application has been submitted

BHD reviews and approves

Once ROI is submitted by Provider – Provider is linked to the status of the application Individual Application Process:

# Individual Application Process: Status Check for applications submitted through Portal

#### Substance Use Disorder (SUD) Provider Portal

Individual Applications Provider Account Active Vouchers Releases Individual Applications submitted by this provider account are listed below. **Applications with Releases** Q New Individual Application Search Applicant Name **1** Submitted On Record Status Jane Doe IA1140 1/7/2020 3:03 PM Approved Applications without Releases. Submit a new Release to view the status of these applications.

| Record | Applicant Name | Submitted On 🖊   |
|--------|----------------|------------------|
| IA1145 | Lori Test3     | 1/8/2020 2:45 PM |
| IA1142 | Lori Test2     | 1/7/2020 4:01 PM |

Search

Q

New Individual Application

Release of Information Process

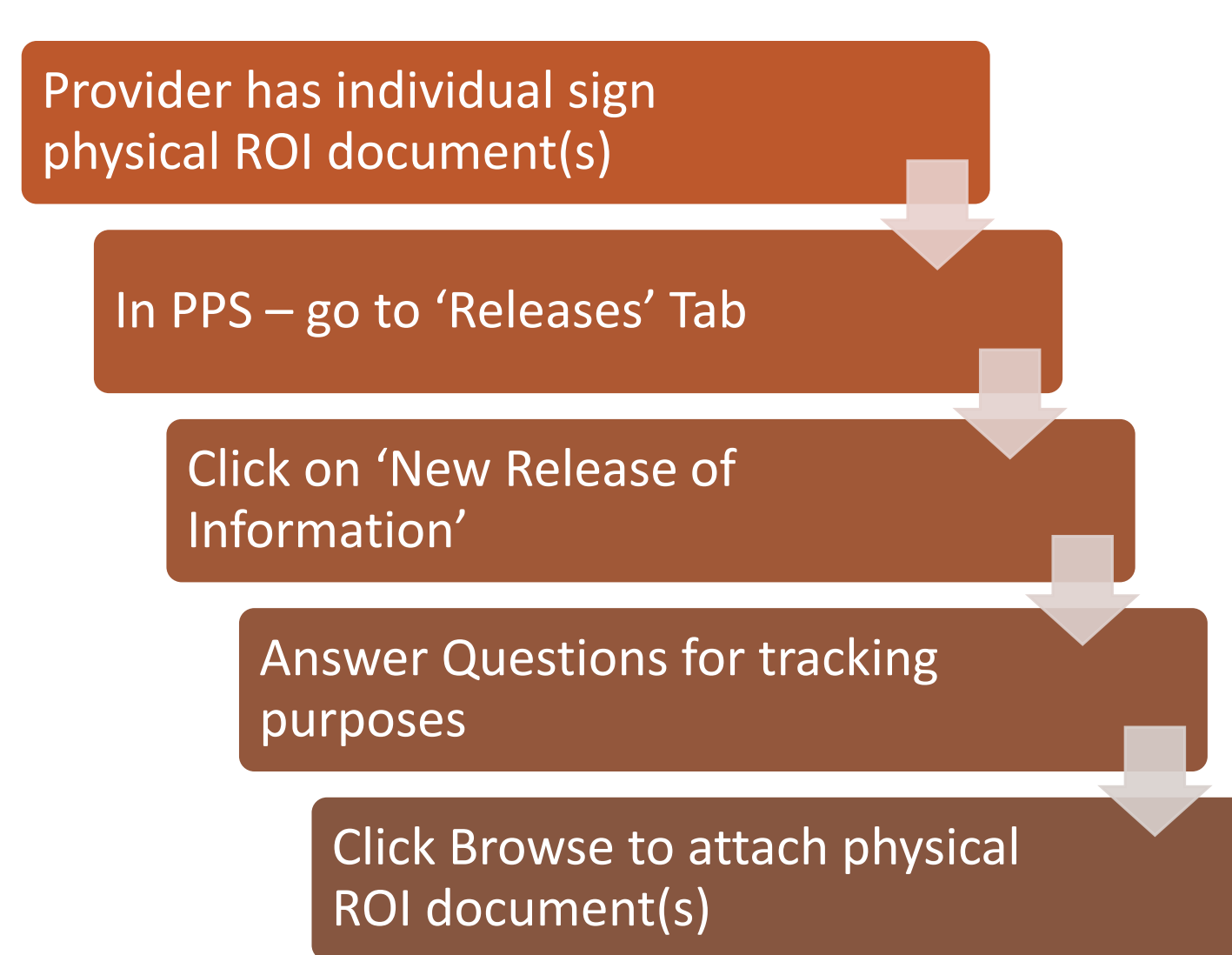

Release of Information Process:

## Release of Information Process: Step 1

Home > Substance Use Disorder (SUD) Voucher Program > Provider Portal > Releases

#### Substance Use Disorder (SUD) Provider Portal

Active Vouchers

Releases Individual Applications

ations Provider Account

Release of Information records are listed below.

|        |                |            |          | Search                 | Q | New Release of Info | rmation |
|--------|----------------|------------|----------|------------------------|---|---------------------|---------|
| Record | Applicant Name | Voucher ID | Status 🕇 | Created On ↓           |   | Expiration          |         |
| R1010  | Lori Test2     |            | Pending  | 1/8/2020 2:57 PM       | - | 1/8/2021            | ~       |
| R1009  | Jane Doe       | V1034      | Valid    | 1/7/2020 3:44 PM       | ٦ | Through Payment     | ~       |
| R1008  | Mary Poppins   | V1031      | Valid    | 12/13/2019 10:25<br>AM |   | 12/13/2020          | ~       |

## Release of Information Process: Step 2 Attach document

Enter Client Name, click Yes if authorization is 'through payment' <u>or</u> enter a date the authorization expires. Enter the signature date on the Release and upload the Release of Information form. Click on Browse to find document saved in your computer and attach. Click 'Submit'

| Treatment provider to exchange information with *                                   |         |
|-------------------------------------------------------------------------------------|---------|
| Community Medical Services - Fargo                                                  | ~       |
| ease identify if authorization remains in effect through payment or expires on date |         |
| Authorized through payment<br>• No O Yes                                            |         |
| Please identify the date authorization expires *                                    |         |
|                                                                                     | =       |
| ease identify the signature date on the attached form                               |         |
| Signature date                                                                      |         |
|                                                                                     | <b></b> |

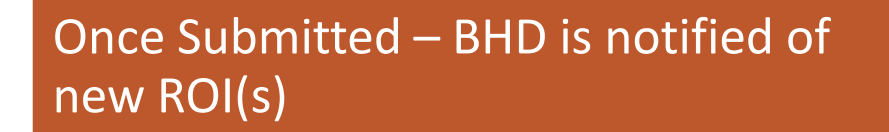

#### BHD reviews & approves ROI(s)

PPS links the Provider to the Individual

Once linked – updated status is visible to providers

Individual will now be found in 'Active Vouchers Tab' with Voucher ID number Release of Information Process:

# Release of Information Process: Step 3 Check Status of Application

Applications submitted by provider with Releases will show the Status

#### Substance Use Disorder (SUD) Provider Portal

| ctive Vouchers                        | Releases     | Individual Applications                                     | Provider Account                         |                                      |                            |
|---------------------------------------|--------------|-------------------------------------------------------------|------------------------------------------|--------------------------------------|----------------------------|
| lividual Applica                      | ations subr  | mitted by this provider                                     | <sup>r</sup> account are listed below.   |                                      |                            |
| Applications wit                      | h Releases   |                                                             |                                          |                                      |                            |
|                                       |              |                                                             | Search                                   | Q                                    | New Individual Application |
| Record                                |              | Applicant Name 🕇                                            | Submitted On                             |                                      | Status                     |
| IA1140                                |              | Jane Doe                                                    | 1/7/2020 3:03 PM                         |                                      | Approved                   |
|                                       |              |                                                             |                                          |                                      |                            |
| Applications witl                     | hout Release | s. Submit a new Release t                                   | o view the status of these applications. |                                      |                            |
| Applications wit                      | hout Release | es. Submit a new Release to                                 | Search                                   | Q                                    | New Individual Application |
| Applications with<br>Record           | hout Release | es. Submit a new Release t<br>Applicant Name                | Search                                   | ব<br>d On ∔                          | New Individual Application |
| Applications with<br>Record<br>IA1145 | hout Release | es. Submit a new Release to<br>Applicant Name<br>Lori Test3 | Search<br>1/8/2020                       | <b>Q</b><br><b>d On ↓</b><br>2:45 PM | New Individual Application |

# Using the PPS

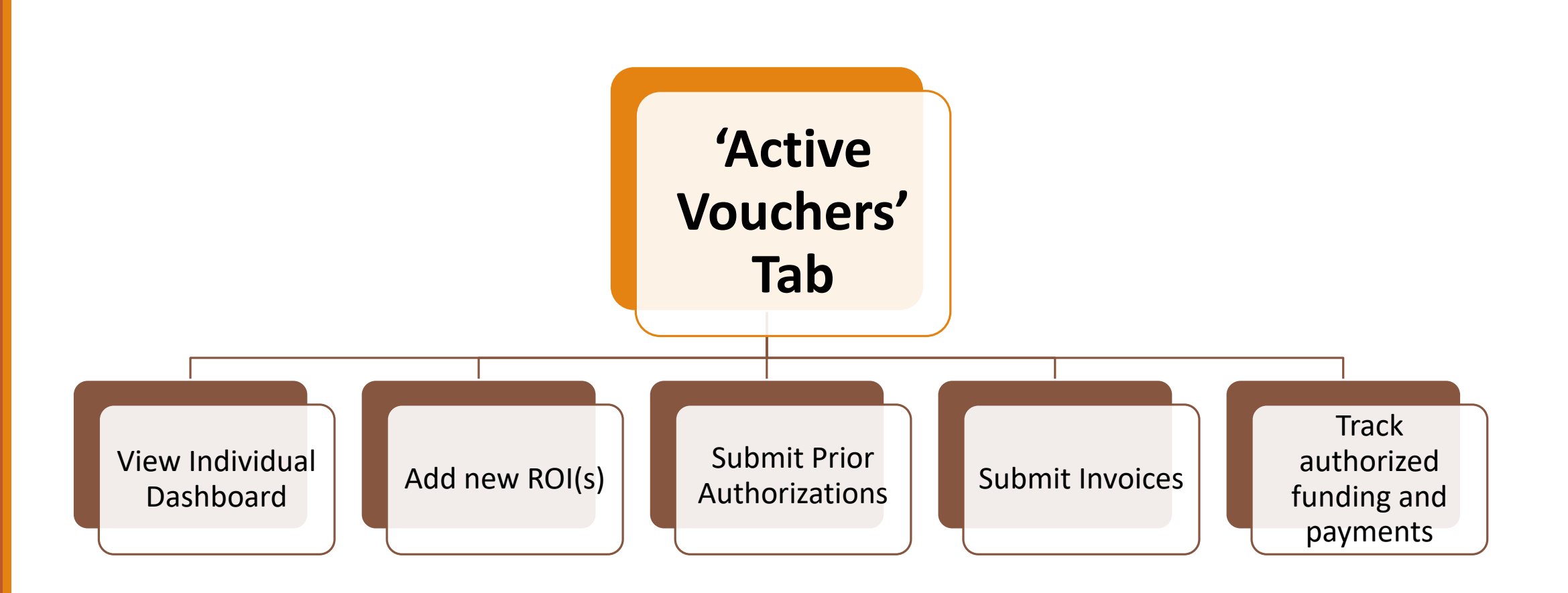

# Using the PPS: Search for Individuals

Type in a name to search for active individual. You can do a partial search by first or last name using the \* symbol. If you cannot locate an individual, you need to create and submit a Release of Information under the Releases tab

Home > Substance Use Disorder (SUD) Voucher Program > Provider Portal > Active Vouchers

### Substance Use Disorder (SUD) Provider Portal

Active Vouchers Releases Individual Applications Provider Account

Vouchers with verified Releases are listed below. Click on a record to work with Prior Authorizations and Invoices. To request access to another Voucher, click on Releases and submit a new Release of Information form.

|                |            | *popp | ٩ |
|----------------|------------|-------|---|
| Applicant Name | Voucher ID |       |   |
| Mary Poppins   | V1031      |       |   |

### Using the PPS: Access Individual Information Click on Applicant Name under 'Active Vouchers' tab to work with Prior Authorizations and Invoices

Home > Substance Use Disorder (SUD) Voucher Program > **Provider Portal** 

#### Substance Use Disorder (SUD) Provider Portal

Active Vouchers Releases Individual Applications Provider Account

Vouchers with verified Releases are listed below. Click on a record to work with Prior Authorizations and Invoices. To request access to another Voucher, click on Releases and submit a new Release of Information form.

|                |            | Search | Q |
|----------------|------------|--------|---|
| Applicant Name | Voucher ID |        |   |
| Mary Poppins   | V1031      |        |   |
| Jane Doe       | V1034      |        |   |
| Lori Test2     | V1035      |        |   |

# Using the PPS: View Individual Dashboard

This is an Overview for the Individual's status of all Voucher documents. This is where you submit New Releases of Information, New Prior Authorization requests and New Invoices

| Dashboard                   |      |             |              |            |              |                            |
|-----------------------------|------|-------------|--------------|------------|--------------|----------------------------|
| <b>Voucher ID</b><br>V1035  | Rele | eases       |              |            |              | New Release of Information |
| Contact Information         |      | Name 🕇      |              | Status     | Expiration   |                            |
| First Name                  |      | R1010       |              | Valid      | 1/8/2021     | ~                          |
| Lori                        |      |             |              |            |              |                            |
| Last Name                   | Prio | r Authoriz  | ations       |            |              |                            |
| Test2                       |      |             |              |            |              | New Prior Authorization    |
| Primary Phone               |      |             | <b>C</b> 1-1 | 0          | d            | Constant On L              |
|                             |      | Name        | Status       | Authorized | d Available  | Created On V               |
| Alternate Phone             |      |             |              |            |              |                            |
|                             |      | There are i | no records t | o display. |              |                            |
| Email Address               |      |             |              |            |              |                            |
| llsteele@nd.gov             | Invo | oices       |              |            |              |                            |
| Preferred Method of Contact |      |             |              |            |              | New Invoice                |
| Email                       |      | Name        | Statue       | Total      |              | Payment Date               |
| Address 1: Street 1         |      | INGILIC     | Status       | iotai      | created On V | rayment Date               |
|                             |      |             |              |            |              |                            |
| Address 1: City             |      | There are i | no records t | o display. |              |                            |

# USING THE PPS

# Prior Authorization Process

## Prior Authorization Process: Step 1 Create

Click on 'New Prior Authorization' tab in Dashboard

#### Dashboard

| <b>Voucher ID</b><br>V1035                                               | Rel  | eases                  |            |                        | 1                          | New Release of Information |
|--------------------------------------------------------------------------|------|------------------------|------------|------------------------|----------------------------|----------------------------|
| Contact Information<br>First Name<br>Lori                                |      | Name <b>†</b><br>R1010 |            | <b>Status</b><br>Valid | <b>Expiration</b> 1/8/2021 | ~                          |
| Last Name<br>Test2                                                       | Prio | or Authoriz            | zations    |                        |                            | New Prior Authorization    |
| Primary Phone                                                            |      | Name                   | Status     | Authorized             | d Available                | Created On 🕈               |
| Alternate Phone                                                          |      | There are              | no records | to display.            |                            |                            |
| Email Address<br>Ilsteele@nd.gov<br>Preferred Method of Contact<br>Email | Inv  | oices                  |            |                        |                            | New Invoice                |
| Address 1: Street 1                                                      |      | Name                   | Status     | Total                  | Created On 🖊               | Payment Date               |
| Address 1: City                                                          |      | There are              | no records | to display.            |                            |                            |

## Prior Authorization Process: Step 2 Enter Diagnosis

Provider Information and Recipient Information auto-populates Enter Diagnosis and click 'Next'

| Home > Substance Use Disorder (SUD) Voucher Program > Provider Portal > New Prior Authorization  New Prior Authorization  Provider Information  Service Provider *  Community Medical Services - Fargo  Recipient Information  Client *  Lori Test2  Recipient Current Status  DSM 5 Diagnocie * | Dakota Be Legendary."                                                                                                    | 🔒   SUD Provider F     | Portal - | Test Provid |
|----------------------------------------------------------------------------------------------------|----------------------------------------------------------------------------------------------------|------------------------|----------|-------------|
| New Prior Authorization Provider Information Service Provider * Community Medical Services - Fargo Recipient Information Client * Lori Test2 Recipient Current Status DSM 5 Diagnosis *                                                                                                    | Home > Substance Use Disorder (SUD) Voucher Program > Provider Portal > N                                                                  | ew Prior Authorization |          |             |
| Provider Information Service Provider * Community Medical Services - Fargo Recipient Information Client * Lori Test2 Recipient Current Status DSM 5 Diagnosis *                                                                                                    | New Prior Authorization                                                                                                    |                        |          |             |
| Service Provider * Community Medical Services - Fargo Recipient Information Client * Lori Test2 Recipient Current Status DSM 5 Diagnosis *                                                                                                    | Provider Information                                                                                                    |                        |          |             |
| Community Medical Services - Fargo Recipient Information Client * Lori Test2 Recipient Current Status DSM 5 Diagnosis *                                                                                                    |                                                                                                    |                        |          |             |
| Recipient Information Client * Lori Test2 Recipient Current Status DSM 5 Diagnosis *                                                                                                    | Service Provider *                                                                                                    |                        |          |             |
| Lori Test2 Recipient Current Status DSM 5 Diagnosis *                                                                                                    | Service Provider * Community Medical Services - Fargo                                                                                      |                        |          | ~           |
| Recipient Current Status                                                                                                    | Service Provider * Community Medical Services - Farqo Recipient Information Client *                                                       |                        |          | ~           |
| Down of Diagnosis                                                                                                    | Service Provider * Community Medical Services - Fargo Recipient Information Client * Lori Test2                                            |                        |          |             |
|                                                                                                    | Service Provider * Community Medical Services - Farqo Recipient Information Client * Lori Test2 Recipient Current Status DSM 5 Diagnosis * |                        |          |             |
|                                                                                                    | Service Provider * Community Medical Services - Farqo Recipient Information Client * Lori Test2 Recipient Current Status DSM 5 Diagnosis * |                        |          |             |

Next

#### Prior Authorization Process: Step 3 Add Service Type Click 'Add Service' button

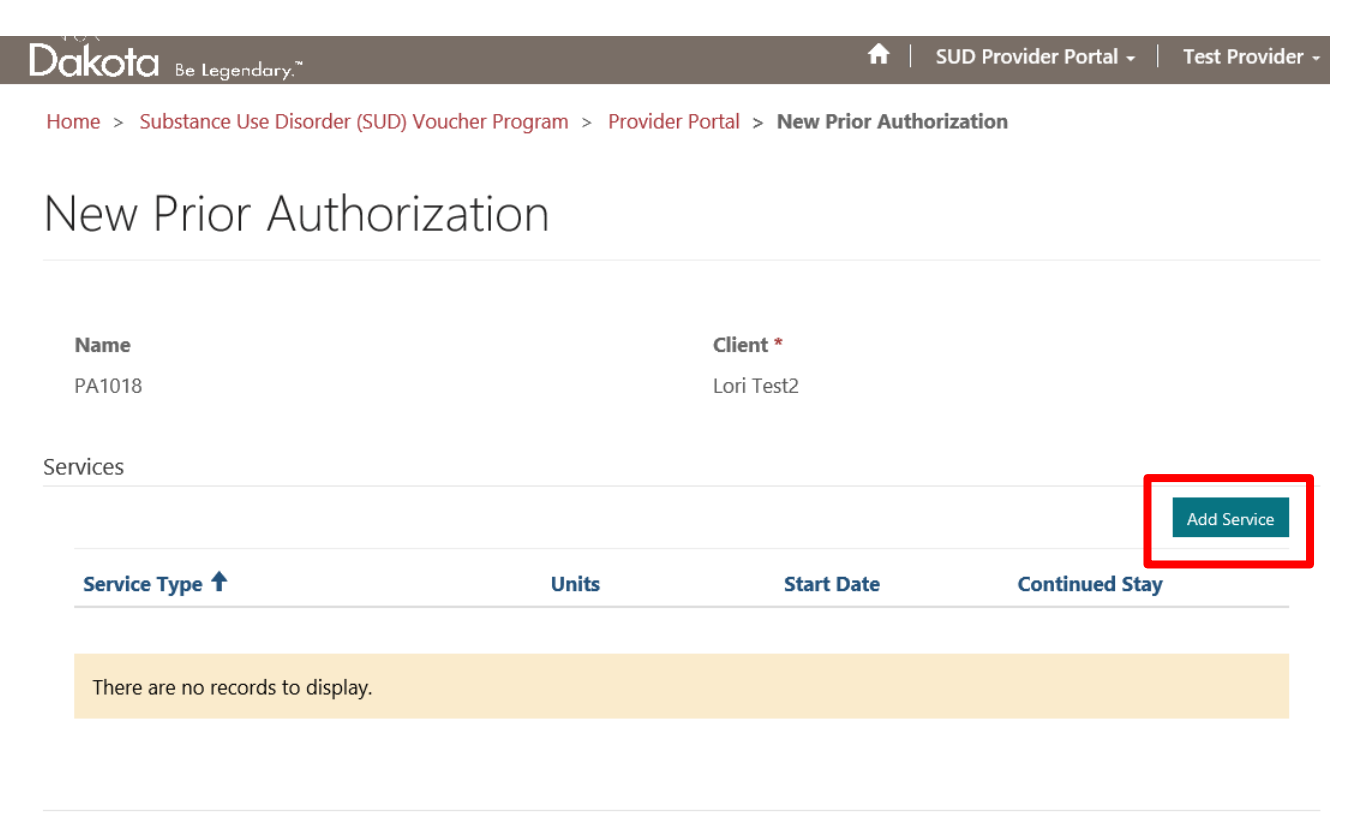

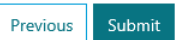

## Prior Auth Process: Step 4 Add Service Type Details

Click the drop-down list and select a service type. Depending on what service is selected you may need to enter Units and Anticipated Start Date. Click 'Yes' for Anticipated Continued Stay for the service selected. Click 'Submit' button

| Service Type *             |   |
|----------------------------|---|
| ASAM 1 Group Therapy       | ~ |
| Units (Per 15 minutes) *   |   |
| Anticipated Start Date     |   |
|                            | Î |
| Anticipated Continued Stay |   |
| ● No ⊖ Yes                 |   |

Submit

## Prior Auth Process: Step 5 Submit Service Type

Click 'Submit' button

| V |                                                |         |
|---|------------------------------------------------|---------|
|   | Service Type *                                 |         |
|   | ASAM 1 Group Therapy                           | ~       |
|   | Units (Per 15 minutes) *                       |         |
|   | Anticipated Start Date                         |         |
|   |                                                | <b></b> |
|   | <b>Anticipated Continued Stay</b><br>● No ⊖γes |         |
|   |                                                |         |

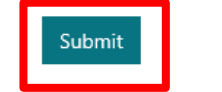

# Prior Auth Process: Step 6 Add new service type or submit prior authorization

When finished adding all service types, click 'Submit' button

#### New Prior Authorization

| <b>Name</b><br>PA1019 |       | Client *      |                |           |
|-----------------------|-------|---------------|----------------|-----------|
| Services              |       | Mary r oppins | Ac             | d Septice |
| Service Type 🕇        | Units | Start Date    | Continued Stay |           |
| ASAM 1 Group Therapy  | 200   | 1/23/2020     | Yes            | *         |
| Assessment            | 1     | 1/22/2020     | No             | *         |

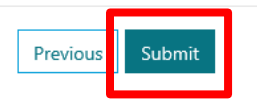

## Prior Auth Process: PPS brings back to dashboard

The Prior Authorization will show as 'Pending' in Individual Dashboard until reviewed and approved by Behavioral Health staff

| Voucher ID          | Releases (C | lient)     |            |            |                      |         |
|---------------------|-------------|------------|------------|------------|----------------------|---------|
| V1031               |             |            | Search     | Q          | New Release of Infor | mation  |
| Contact Information | Name 🕇      | s          | tatus      | Expiration |                      |         |
| First Name          | R1008       | V          | 'alid      | 12/13/2020 |                      | ~       |
| Mary                | R1012       | Р          | ending     | 1/16/2020  |                      | ~       |
| Last Name           |             |            |            |            |                      |         |
| Poppins             | Prior Autho | orizations |            |            |                      |         |
| Primary Phone       |             |            | Search     | ٩          | New Prior Author     | ization |
| _                   | Name        | Status     | Authorized | Available  | Created On 🗸         | ,       |
| Alternate Phone     | PA1019      | Pending    |            |            | 1/22/2020            | ~       |
| _                   | PA1017      | Approved   | \$115.00   | \$115.00   | 1/7/2020             | *       |

#### Dashboard

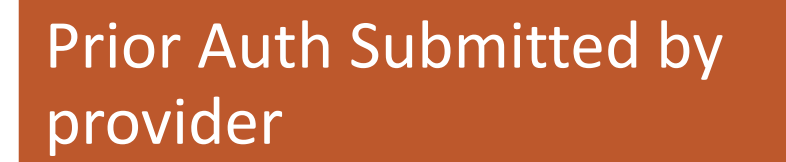

BHD is notified of a new Prior Authorization request

BHD reviews and approves

## Prior Auth Process:

Available funding can be found in Individual Dashboard

## Prior Auth Process: Step 7 Check Status

The status will change to 'Approved' and display Authorized amount & Available amount once approved by BHD Staff. Funds are now available to create and submit a new invoice

| <b>Voucher ID</b><br>V1031  | Releases (C | lient)     | Search     | ٩          | New Release of Information |
|-----------------------------|-------------|------------|------------|------------|----------------------------|
| Contact Information         | Name 🕇      | S          | tatus      | Expiration |                            |
| First Name                  | R1008       | V          | alid       | 12/13/2020 | •                          |
| Mary                        | R1012       | P          | ending     | 1/16/2020  | •                          |
| <b>Last Name</b><br>Poppins | Prior Autho | orizations |            |            |                            |
| Primary Phone               |             |            | Search     | ۹          | New Prior Authorization    |
| _                           | Name        | Status     | Authorized | Available  | Created On 🕇               |
| Alternate Phone             | PA1019      | Approved   | \$3,030.28 | \$3,030.28 | 1/22/2020                  |
| _                           | PA1017      | Approved   | \$115.00   | \$115.00   | 1/7/2020                   |
|                             |             |            |            |            |                            |

#### Dashboard

# USING THE PPS

# Invoice Process

## Invoice Process: Step 1 Create In Dashboard Click on 'New Invoice' tab

#### Dashboard

| Voucher ID<br>V1035         | Rel | eases       |            |             |              | New Release of Information |
|-----------------------------|-----|-------------|------------|-------------|--------------|----------------------------|
| ontact Information          |     | Name 🕇      |            | Status      | Expiration   |                            |
| First Name                  |     | R1010       |            | Valid       | 1/8/2021     | ~                          |
| Lori                        |     |             |            |             |              |                            |
| Last Name                   | Dri | or Authoriz | ations     |             |              |                            |
| Test2                       | FIN | JI AUTION2  | auons      |             |              | New Prior Authorization    |
| Primary Phone               |     |             |            |             |              | New Thor Addion28001       |
| _                           |     | Name        | Status     | Authorize   | d Available  | Created On 🕇               |
| Alternate Phone             |     |             |            |             |              |                            |
| _                           |     | There are   | no records | to display. |              |                            |
| Email Address               |     |             |            |             |              |                            |
| llsteele@nd.gov             | lav |             |            |             |              |                            |
| Preferred Method of Contact | Inv | oices       |            |             |              |                            |
| Email                       |     |             |            |             |              | New Invoice                |
| Address 1: Street 1         |     | Name        | Status     | Total       | Created On 🕇 | Payment Date               |
| -                           |     |             |            |             |              |                            |
| Address 1: City             |     | There are   | no records | to display. |              |                            |

# Invoice Process: Step 2

#### Service Provider and Client will auto-populate. Click Yes if Final Invoice and Yes if Post Service data completed. Click 'Next' button

Home > Substance Use Disorder (SUD) Voucher Program > Provider Portal > New Invoice

New Invoice

Service Provider \*

Community Medical Services - Fargo

Client \*

Mary Poppins

Final Invoice ● No ○ Yes

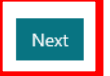

### Invoice Process: Step 3 Click 'Add Service' button to bill for a service provided

Home > Substance Use Disorder (SUD) Voucher Program > Provider Portal > New Invoice

#### New Invoice

| I   | Name                                               |       | Client *         |       |             |
|-----|----------------------------------------------------|-------|------------------|-------|-------------|
| I   | INV1021                                            |       | Mary Poppins     |       |             |
|     |                                                    |       |                  |       |             |
| Ser | vices                                              |       |                  |       |             |
|     |                                                    |       |                  |       | Add Service |
|     |                                                    |       |                  | •     |             |
|     | Service Type 🕈                                     | Units | Dates of Service | Total |             |
|     | Service Type 🕈                                     | Units | Dates of Service | Total |             |
|     | Service Type ↓<br>There are no records to display. | Units | Dates of Service | Total |             |
|     | Service Type ↓<br>There are no records to display. | Units | Dates of Service | Total |             |

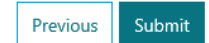

## Invoice Process: Step 4

# Click the drop-down list and select a service type. Enter the dates of services and Units. Click 'Submit'

| Service Type *                          |                                         |                                   |                                     |                                |                                        |                                 |                                     |
|-----------------------------------------|-----------------------------------------|-----------------------------------|-------------------------------------|--------------------------------|----------------------------------------|---------------------------------|-------------------------------------|
| ASAM 1 Group Therapy                    |                                         |                                   |                                     |                                |                                        |                                 | ~                                   |
| Dates of Service *                      |                                         |                                   |                                     |                                |                                        |                                 |                                     |
| 01/01/2020,01/02/2020,01/03/2020,01/06/ | /2020                                   |                                   |                                     |                                |                                        |                                 |                                     |
|                                         |                                         |                                   |                                     |                                |                                        |                                 |                                     |
|                                         |                                         |                                   |                                     |                                |                                        |                                 |                                     |
|                                         |                                         |                                   |                                     |                                |                                        |                                 |                                     |
| Units (Per 15 minutes) *                | ~~~~~~~~~~~~~~~~~~~~~~~~~~~~~~~~~~~~~~~ |                                   | Janu                                | ary 2                          | 2020                                   |                                 | >>                                  |
| Units (Per 15 minutes) *                | «<br>Su                                 | Мо                                | Janu<br>Tu                          | ary 2<br>We                    | 2020<br>Th                             | Fr                              | »<br>Sa                             |
| Units (Per 15 minutes) *                | «<br>Su<br>29                           | <b>Mo</b><br>30                   | Janu<br>Tu<br>31                    | we                             | 2020<br>Th<br>2                        | Fr<br>3                         | »<br><b>Sa</b><br>4                 |
| Units (Per 15 minutes) *                | «<br>Su<br>29<br>5                      | <b>Mo</b><br>30<br>6              | <b>Janu</b><br><b>Tu</b><br>31<br>7 | We                             | 2020<br>Th<br>2<br>9                   | <b>Fr</b><br>3                  | »<br><b>Sa</b><br>4<br>11           |
| Units (Per 15 minutes) *                | «<br>Su<br>29<br>5<br>12                | <b>Mo</b><br>30<br><b>6</b><br>13 | Janu<br>Tu<br>31<br>7<br>14         | <b>We</b><br>1<br>8<br>15      | 2020<br>Th<br>2<br>9<br>16             | Fr<br>3<br>10<br>17             | »<br>Sa<br>4<br>11<br>18            |
| Units (Per 15 minutes) *                | «<br>Su<br>29<br>5<br>12<br>19          | <b>Mo</b><br>30<br>6<br>13<br>20  | Janu<br>Tu<br>31<br>7<br>14<br>21   | We<br>1<br>8<br>15<br>22       | 2020<br>Th<br>2<br>9<br>16<br>23       | Fr<br>3<br>10<br>17<br>24       | »<br>Sa<br>4<br>11<br>18<br>25      |
| Units (Per 15 minutes) *                | «<br>Su<br>29<br>5<br>12<br>19<br>26    | Mo<br>30<br>6<br>13<br>20<br>27   | Janu<br>31<br>7<br>14<br>21<br>28   | We<br>1<br>8<br>15<br>22<br>29 | 2020<br>Th<br>2<br>9<br>16<br>23<br>30 | Fr<br>3<br>10<br>17<br>24<br>31 | »<br>Sa<br>4<br>11<br>18<br>25<br>1 |

### **Invoice Process: Step 5 Adding additional service type** Repeat the same steps to add additional services to Invoice. When done adding all services to Invoice, click 'Submit" button

Home > Substance Use Disorder (SUD) Voucher Program > Provider Portal > New Invoice

#### New Invoice

|    | Name<br>INV1021      |       | Client *<br>Mary Poppins                        |          |             |
|----|----------------------|-------|-------------------------------------------------|----------|-------------|
| Se | rvices               |       |                                                 |          | Add Service |
|    | Service Type 🖊       | Units | Dates of Service                                | Total    | i           |
|    | Transportation       | 150   | 01/07/2020,01/08/2020,01/09/2020                | \$86.25  | ~           |
|    | ASAM 1 Group Therapy | 12    | 01/01/2020,01/02/2020,01/03/2020,0<br>1/06/2020 | \$174.00 | ~           |

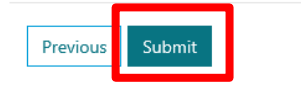

## Invoice Process: Step 6 checking status

In the Dashboard, Invoice will show 'Pending' until reviewed and approved by BHD staff. Once approved, allow for 10-14 business days to receive payment

| Contact information         |             |           |            |              |                  |         |
|-----------------------------|-------------|-----------|------------|--------------|------------------|---------|
| First Name                  | R1008       | V         | alid       | 12/13/2020   |                  | *       |
| Mary                        | R1012       | P         | ending     | 1/16/2020    |                  | *       |
| Last Name                   |             |           |            |              |                  |         |
| Poppins                     | Prior Autho | rizations |            |              |                  |         |
| Primary Phone               |             |           | Search     | ٩            | New Prior Author | ization |
| _                           | Name        | Status    | Authorized | l Available  | Created On 🕇     |         |
| Alternate Phone             | PA1019      | Approved  | \$3,030.28 | \$3,030.28   | 1/22/2020        | *       |
|                             | PA1017      | Approved  | \$115.00   | \$115.00     | 1/7/2020         | *       |
| Email Address               | PA1016      | Approved  | \$3,065.09 | \$2,970.02   | 1/7/2020         | *       |
| Preferred Method of Contact | PA1014      | Approved  | \$613.93   | \$0.00       | 12/13/2019       | *       |
| Mail                        |             |           |            |              |                  |         |
| Address 1: Street 1         | Invoices    |           |            |              |                  |         |
| 1200 E Main Ave Apt 40      |             |           |            | Search       | New I            | nvoice  |
| Address 1: City             | Name        | Status    | Total      | Created On 🕇 | Payment Date     |         |
| Bismarck                    | INV1021     | Pending   | \$260.25   | 1/22/2020    |                  | ~       |

# Technical Assistance

For Portal Payment System errors, please contact the ND Information Technology Department (ITD) by phone or email

(701) 328-4470

https://www.nd.gov/itd/onlineincident/createincident.as px

For all other questions utilizing the Portal Payment System, please contact the SUD Voucher Team by phone or email

(701) 328-8952

sudvoucher@nd.gov

## Website Links

INDIVIDUAL APPLICATION

https://portalapps.nd.gov/sudvoucher/individual-application/ PROVIDER PORTAL

https://portalapps.nd.gov/sud-voucher/providerportal/

NDLOGIN ACCOUNT REGISTRATION

https://apps.nd.gov/itd/ldap/registration.htm

#### SUD VOUCHER PROGRAM

https://www.behavioralhealth.nd.gov/sudvouch er